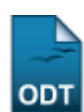

## Fechamento Compulsório de Atividades

| Sistema            | SIGAA                    |
|--------------------|--------------------------|
| Módulo             | Graduação                |
| Usuários           | Perfil específico do DAE |
| Perfil             | Administrador DAE e DAE  |
| Última Atualização | 11/10/2016 13:46         |

Esta funcionalidade permitirá ao usuário cancelar as matrículas dos discentes selecionados no ano e período informados ao sistema.

Para realizar esta operação, o usuário deverá acessar o SIGAA  $\rightarrow$  Módulos  $\rightarrow$  Graduação  $\rightarrow$  Administração  $\rightarrow$  Operações Administrativas  $\rightarrow$  Fechamento Compulsório de Atividades.

O sistema irá exibir a seguinte tela:

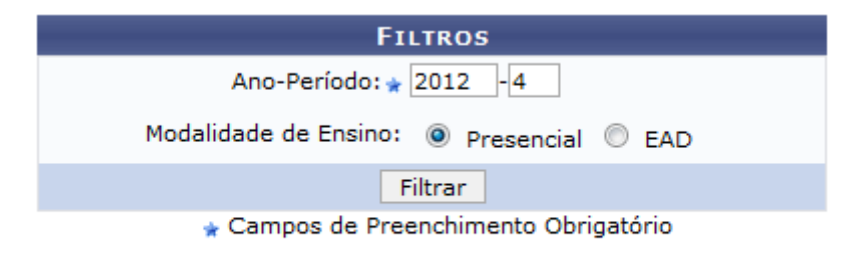

## Graduação

O usuário deverá informar o *Ano-Período* que deseja utilizar como parâmetro e selecionar a *Modalidade de Ensino* optando por *Presencial* ou *EAD*.

Para voltar ao menu inicial do módulo, clique em **Graduação**. Esta opção será válida todas as vezes em que estiver disponível.

Exemplificaremos utilizando o *Ano-Período*: <u>2012-4</u> e selecionando a *Modalidade de Ensino*: <u>Presencial</u>. Após informar os dados solicitados, clique em **Filtrar** para prosseguir com a operação. Será exibida a tela a seguir:

|                                       |           |                  | Filtros                                 |                         |                 |         |
|---------------------------------------|-----------|------------------|-----------------------------------------|-------------------------|-----------------|---------|
|                                       |           |                  | Ano-Período: 😭 2012 -4                  |                         |                 |         |
|                                       |           |                  | Modalidade de Ensino: 💿 Presencial 🔘 EA | D                       |                 |         |
|                                       |           |                  | Filtrar                                 |                         |                 |         |
| * Campos de Preenchimento Obrigatório |           |                  |                                         |                         |                 |         |
| LISTA DE MATRÍCULAS PARA FECHAR (22)  |           |                  |                                         |                         |                 |         |
| <b>V</b>                              | Matrícula | Discente         | Statu<br>Disc                           | us do Ativ<br>ente Ativ | idade P         | Período |
| ENGENHARIA MECÂNICA - NATAL           |           |                  |                                         |                         |                 |         |
| <b>V</b>                              | 00000000  | NOME DO DISCENTE | ATI                                     | IVO EST                 | AGIO CURRICULAR | 2012.4  |
| <b>V</b>                              | 00000000  | NOME DO DISCENTE | ITA                                     | IVO EST                 | AGIO CURRICULAR | 2012.4  |
| <b>V</b>                              | 000000000 | NOME DO DISCENTE | ITA                                     | IVO EST                 | AGIO CURRICULAR | 2012.4  |
|                                       |           |                  | Próximo >> Cancelar                     |                         |                 |         |

Ao marcar a caixa *Matrícula*, todos os discentes listados serão selecionados automaticamente. Caso o usuário opte por desmarcar a caixa, todos os discentes listados serão desmarcados, possibilitando ao usuário selecionar, na lista apresentada, apenas os discentes desejados.

Caso desista da operação, clique em *Cancelar*. Esta opção será válida todas as vezes em que estiver disponível.

Para dar continuidade à operação, clique em **Próximo** e o sistema irá exibir a tela a seguir:

| LISTA DE MATRÍCULAS PARA FECHAR (22) |                    |                    |                       |                    |         |  |  |
|--------------------------------------|--------------------|--------------------|-----------------------|--------------------|---------|--|--|
| Matrícula                            | Discente           |                    | Status do<br>Discente | Atividade          | Período |  |  |
| ENGENHARI                            | A MECÂNICA - NATAL |                    |                       |                    |         |  |  |
| 00000000                             | NOME DO DISCENTE   |                    | ATIVO                 | ESTAGIO CURRICULAR | 2012.4  |  |  |
| 00000000                             | NOME DO DISCENTE   |                    | ATIVO                 | ESTAGIO CURRICULAR | 2012.4  |  |  |
| 00000000                             | NOME DO DISCENTE   |                    | ATIVO                 | ESTAGIO CURRICULAR | 2012.4  |  |  |
|                                      |                    | CONFIRME SUA SENHA |                       |                    |         |  |  |
|                                      |                    | Senha: * ••••••    |                       |                    |         |  |  |
|                                      |                    |                    |                       |                    |         |  |  |
|                                      |                    | Confirmar Cancel   | ar                    |                    |         |  |  |

Confirme a ação digitando a sua *Senha* e em seguida clique em *Confirmar*. A seguinte janela com a confirmação da ação será apresentada pelo sistema:

| Dece | io re- | almonto | fachar  | 20 | matrículae | doctoc | discontos? |
|------|--------|---------|---------|----|------------|--------|------------|
| Dese | Jaie   | annente | lecital | dS | maulculas  | uestes | discentes? |

| ОК | Cancelar |
|----|----------|
|    |          |

Para cancelar a operação, clique em *Cancelar*, caso contrário, clique em *OK* para prosseguir com a operação.

O sistema irá exibir a seguinte mensagem de confirmação:

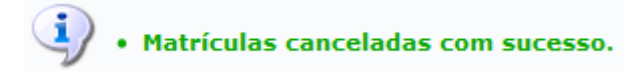

## **Bom Trabalho!**

<< Voltar - Manuais do SIGAA

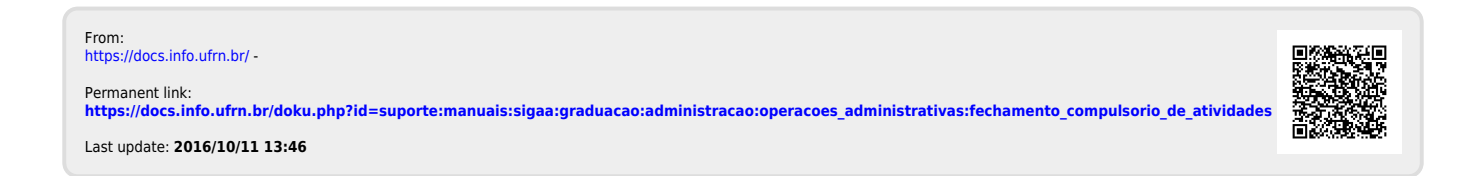